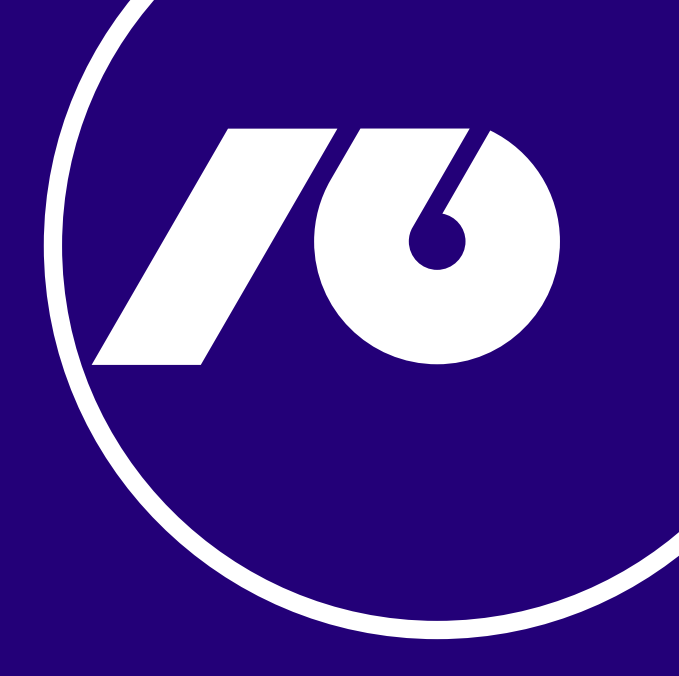

## NLB КІік корисничко упатство

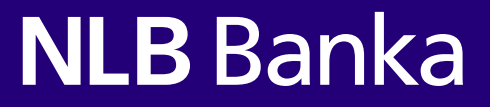

## Налогот за плаќање се креира на ист начин како и претходно.

Откако ќе се пополнат потребните податоци, се клика на копчето **"Потпиши налог"**.

|                                                    |                               | U U               |
|----------------------------------------------------|-------------------------------|-------------------|
| Пополнување на податоци                            | Тютпишување                   | Статус на налогот |
|                                                    | Датум на валута               |                   |
|                                                    | 06.06.2024                    | <b>m</b>          |
| Налогодавач                                        | Назив на налогопримачот       |                   |
| XXX XXX                                            | П П СКОПЈЕ                    | E                 |
| xxx                                                | СКОПЈЕ-ЦЕНТАР                 | *                 |
| Сметка на налогодавачот                            | Трансакциска сметка на налого | опримачот         |
| 210-<br>Трансакциска сметка - РЕЗИДЕНТИ - Состојба | 210                           |                   |
| Банка                                              | Банка                         |                   |
| НЛБ Банка АД Скопје                                | НЛБ Банка АД Скопје           |                   |
| Цел на дознаката                                   | Валута                        | Износ             |
| Останати плаќања                                   | * MKD                         | 5.00              |
|                                                    | Повикување на број (одобрува  | ње)               |
| Повикување на број (задолжување)                   |                               |                   |
|                                                    | Шифра на плаќањето            |                   |
|                                                    | 930 -                         |                   |

На следниот екран има две опции за потпишување: мТокен и НЛБ Токен.

Се избира опцијата **мТокен**.

|                             |                                   | мТокен НЛБ Токен |  |
|-----------------------------|-----------------------------------|------------------|--|
|                             | Датум на валута<br>06.06.2024     |                  |  |
| 00,2824                     | Назив на напогопримачот           |                  |  |
| KXX                         | дооел скопје                      |                  |  |
| а на налогодавачот          | Трансакциска сметка на налогоприи | лачот            |  |
| MKD                         | 210-                              |                  |  |
|                             | Банка                             |                  |  |
| Банка АД Скопје             | НЛБ Банка АД Скопје               |                  |  |
| а дознаката                 | Валута                            | Износ            |  |
| нати плаќања                | MKD                               | 5,00             |  |
|                             | Повикување на број (одобрување)   |                  |  |
|                             | Ubidhaa ug maalau ana             | Налин            |  |
| ување на број (заполуување) | шифра на плакањето                | T TO THE T       |  |

Откако ќе се избере опцијата мТокен, на следниот екран дава две опции: **"Плати со ОТП код"** и **"Испрати Push"**.

| Пополнување на податоци                | Потпишување                   | Статус на налогот              |
|----------------------------------------|-------------------------------|--------------------------------|
| Плати со ОТП код                       | 0                             | Испрати Push : Потпишете го на |
|                                        |                               |                                |
|                                        | Датум на валута<br>06 06 2024 |                                |
|                                        |                               |                                |
| Налогодавач                            | Назив на налогопримачот       |                                |
| XXX XXX                                | ДООЕЛ СКОПЈ                   | IE                             |
| Сметка на налогодавачот                | Трансакциска сметка на нало   | опримачот                      |
| 210-: MKD                              | 210-6                         |                                |
| Банка                                  | Банка                         |                                |
| НЛБ Банка АД Скопје                    | НЛБ Банка АД Скопје           |                                |
| Цел на дознаката                       | Валута                        | Из                             |
| Останати плаќања                       | MKD                           | 5,0                            |
|                                        | Повикување на број (одобрув   | ање)                           |
|                                        | Шифра на плаќањето            | Начин                          |
| i jopun's parpe na obol (padouv/parpe) | 930                           | 0                              |

Доколку се избере опцијата **"Плати со ОТП код"**, се отвора мКлик мобилната апликација, од страничното мени се избира опцијата **мТокен**.

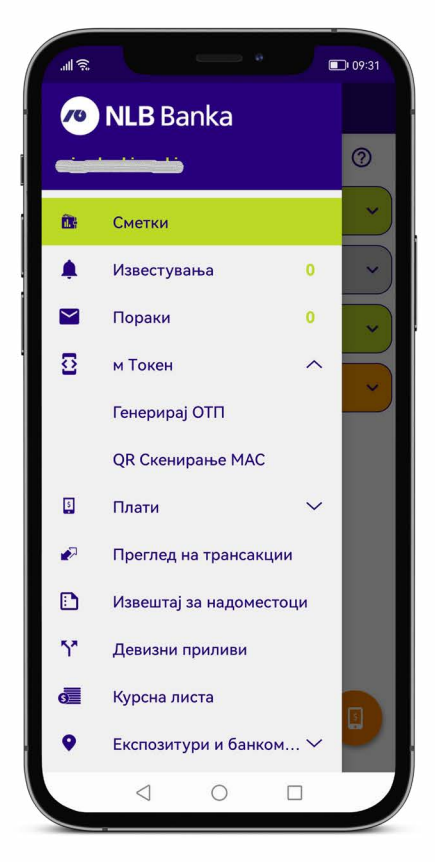

2

Се клика на "Генерирај ОТП".

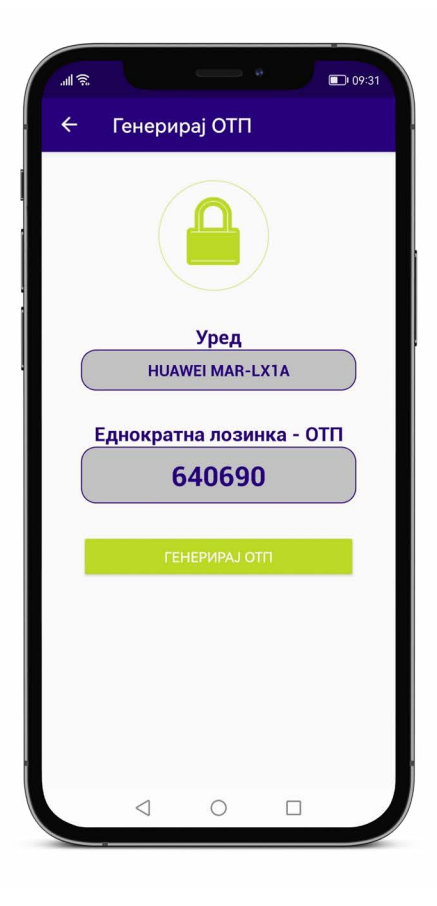

Генерираниот ОТП код се внесува во соодветното поле кое ќе се отвори. Потоа се клика на **"Потпишете го налогот"**.

| Пополнување на податоци          | Потпишување                   | Статус на налогот                       |  |  |
|----------------------------------|-------------------------------|-----------------------------------------|--|--|
|                                  | отп                           | Потпишете го налогот                    |  |  |
|                                  | Датум на валута<br>06.06.2024 |                                         |  |  |
| Налогодавач                      | Назив на налогопримачот       |                                         |  |  |
| XXX XXX                          | JOOEJI CK                     | OIIJE                                   |  |  |
| Сметка на налогодавачот          | Грансакциска сметка на н      | алогопримачот                           |  |  |
| 210- MIKD                        | ZIO-                          |                                         |  |  |
| Janka                            | banka                         |                                         |  |  |
| нлы ванка ад скопје              | НЛВ Ванка АД Скопје           |                                         |  |  |
| Останати праќана                 | Ballyra                       | F 00                                    |  |  |
| Останати плакања                 | Повикување на број (одоб      | лико<br>Повикување на број (одобрување) |  |  |
|                                  | Шифра на плаќањето            | Начин                                   |  |  |
| торикурале на орој (задолжување) | 930                           | 0                                       |  |  |

3

Доколку се избере опцијата **"Испрати Push"**, се клика веднаш на опцијата **"Потпишете го налогот"**. На вашиот телефонски уред ќе стигне тн. <u>Push нотификација</u>. Отворете ја нотификацијата, внесете го ПИН кодот/фингерпринт кои ги користите за логирање на мКлик мобилната апликација.

Push нотификацијата содржи податоци за трансакцијата:

|     | и за корисник  |
|-----|----------------|
|     | ник            |
|     | < xxx          |
|     | ија            |
|     | opje, MK       |
|     | рувач          |
| 0.0 | rome 125.0.0.0 |
|     | гивен систем   |
|     | ndows 10       |
|     |                |
|     |                |
|     |                |
|     |                |
| _   | . —            |
|     | . –            |
| • — | откажи         |
| •   | откажи         |

Се клика на копчето **"Потврди"** во рок од 30 секунди од добивањето на Push нотификацијата, по што се потпишува налогот.